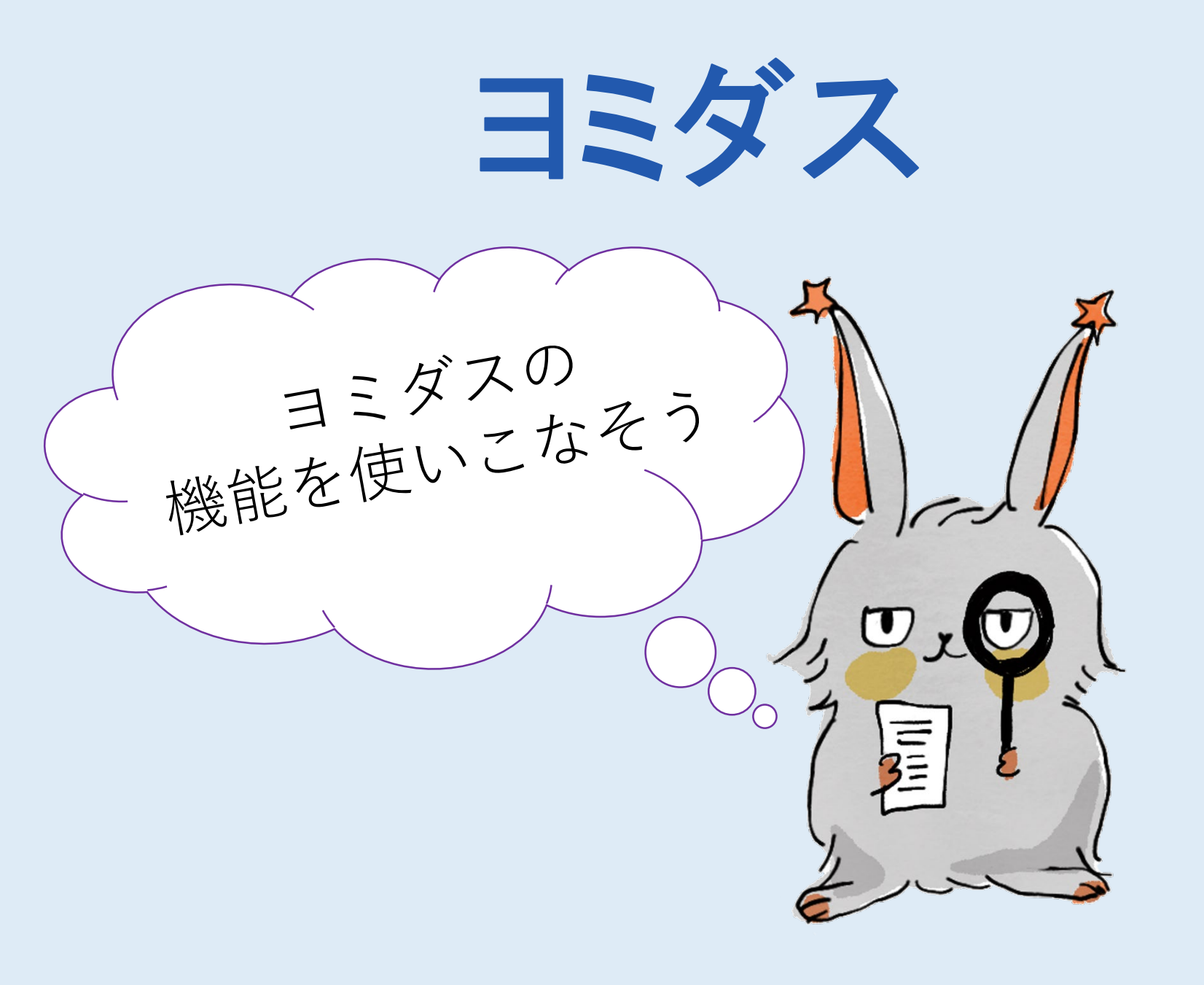

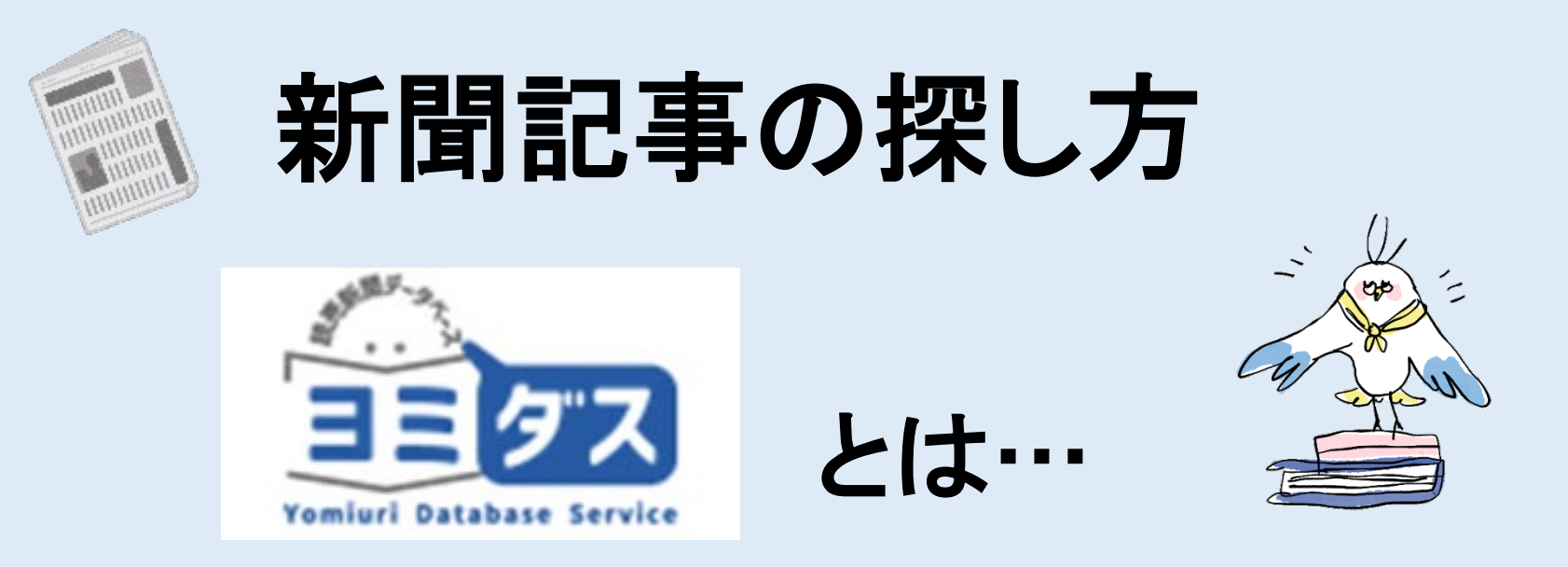

# <u>読売新聞の記事</u>を調べるデータベース

■明治7年(1874)の創刊~前日までの 1,400万件以上の記事を収録

■明治から140年余りの記事を 現代語で検索可能

1.「ヨミダス」への入り方

NANZAN UNIVERSITY 文字サイズ 小中 ち

問い合わせ先 交通アクセス

南山大学ホーム >日本語トップ >南山大学ライネルス中央図書館

#### 南山大学ライネルス中央図書館

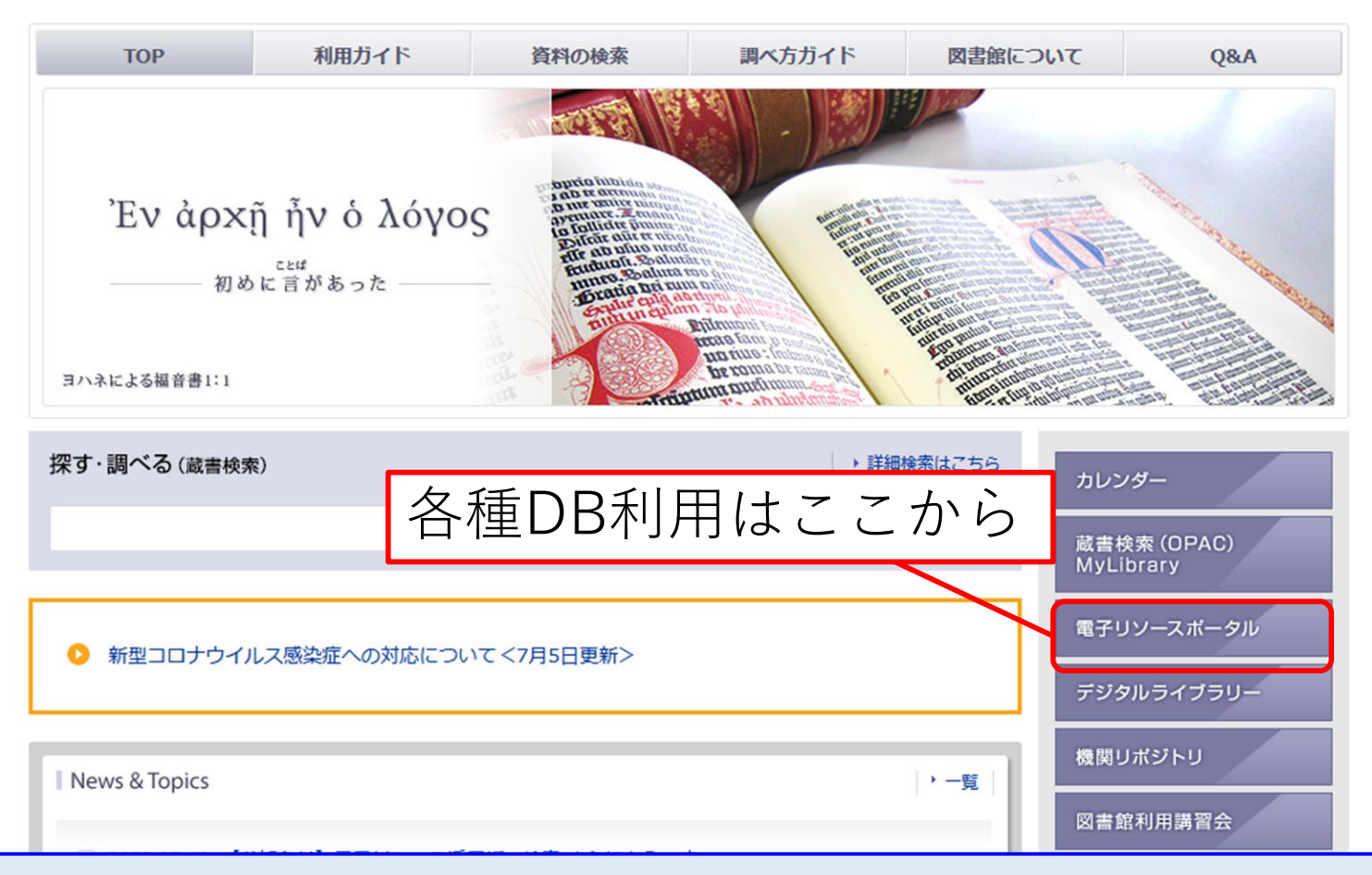

#### 新聞・ニュース

#### ▶ データベース、 ブラットフォームから探す

| よく使うデータペース |                                              | 外国語読本      | i                                                                   | 辞書・事典等                                                                                                    | 新聞・ニュース   |           |              |  |
|------------|----------------------------------------------|------------|---------------------------------------------------------------------|----------------------------------------------------------------------------------------------------|-----------|-----------|--------------|--|
| 論          | 論文·記事(国内)                                    |            | 合文・記事(国外)                                                           | 企業                                                                                                    | 企業情報・ビジネス |           | 統計・データ       |  |
| 法令・判例 電子   |                                              | ブック・電子ジャーナ | +JL                                                                 | 他機関の資料                                                                                                    | その他       |           |              |  |
| ■分野で絞      | り込む(複数選                                      | 訳可・上記の目的違  | 銀と組み合わせる                                                            | ことができます)                                                                                                  |           |           |              |  |
|            | 総合                                           | 総合         |                                                                     |                                                                                                    |           |           |              |  |
| Л          | 文科学                                          | 哲学・心理学     | 宗教                                                                  | 歷史                                                                                                    | 言語        | 文学        | その           |  |
| 社          | 会科学                                          | 法律         | 経済・経営                                                               | 統計                                                                                                    | 社会・教育     | 民俗(族)学    | その           |  |
| Ê          | 然科学                                          | 数学         | 物理・化学                                                               | 工学                                                                                                    | その他       |           |              |  |
| 言語         | 91 FJL                                       |            |                                                                     | 概要                                                                                                    |           | 同時        |              |  |
| 日本語        | 朝日新問クロスサーチ<br>(旧名称:岡蔵II ビジュアル for Libraries) |            |                                                                     | 1879年の創刊号から現在までの朝日新聞の記事や週刊朝日、AERA、現代<br>用語事典知恵蔵、英文ニュースが利用できます。<br>* 『聞蔵IIビジュアル for Libraries』の後継データベースです。 |           |           | 現代 2<br>使い   |  |
| 日本語        | 中日新聞・東京新聞記事データベース                            |            | 中日新聞社が発行する「中日新聞」および「東京新聞」の主要記事を検索<br>することができるサービスです。毎日新しい記事が追加されます。 |                                                                                                    |           | 検索 2      |              |  |
| 日本語        | 日経テレコン21<br>接続1接続2接続3講習会                     |            |                                                                     | 日本経済新聞をはじめとする日経各紙の記事検索サービスに加え、企業情報、人事情報など幅広いビジネス情報を収録したデータベースです。                                          |           |           | 業情<br>AXIA 3 |  |
|            | タイトル部           毎素 (マイサク)                    |            |                                                                     | がなクリ                                                                                                    | ック        | 事を検索することが | できま          |  |

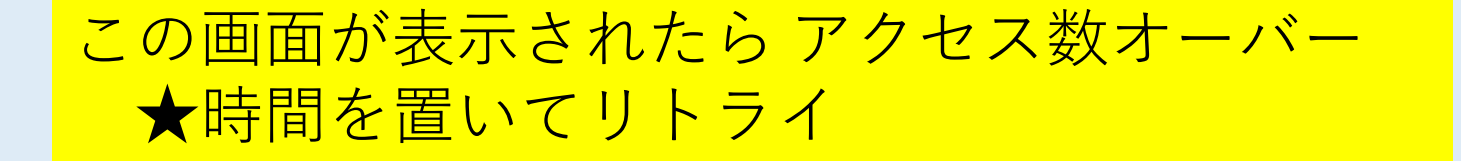

お客様のユーザーIDで同時にログイン可能な上限に達しています。

しばらく時間を置いてから、再度アクセスをお願い致します。

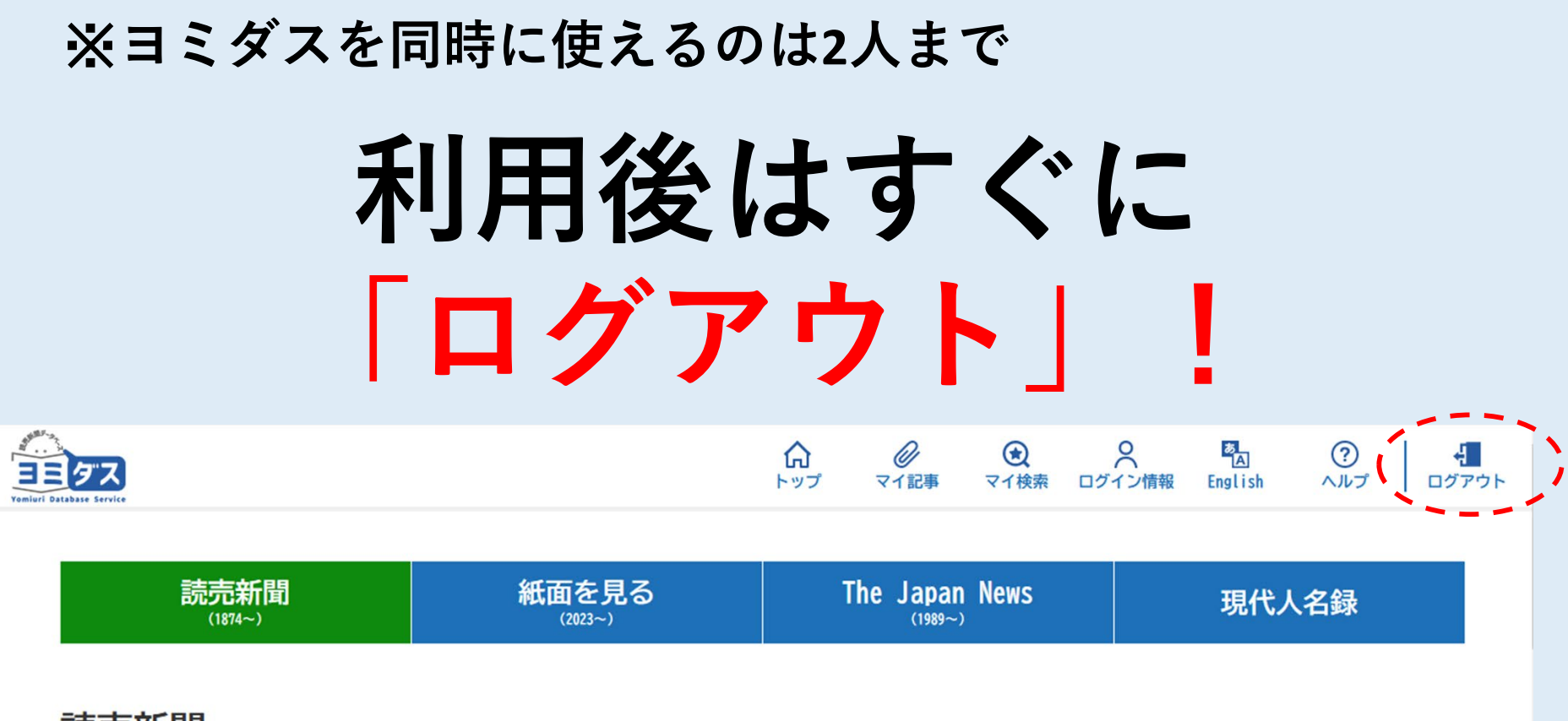

読売新聞

1874年(明治7年)からの記事をご覧いただけます。

検索語を入力

Q

十 詳細条件を指定する

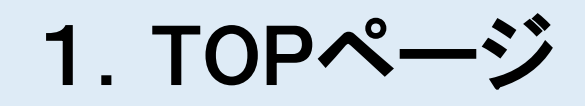

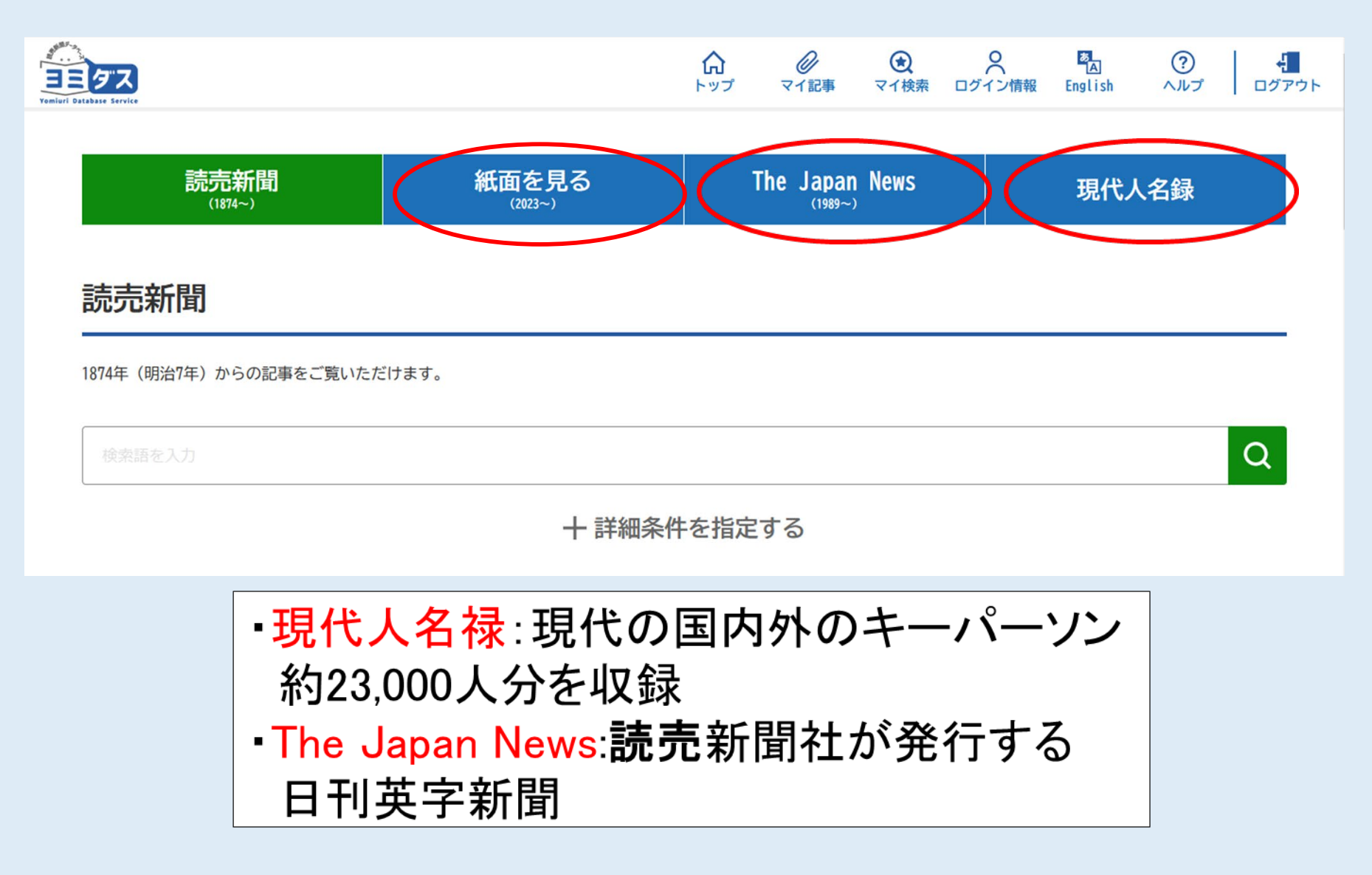

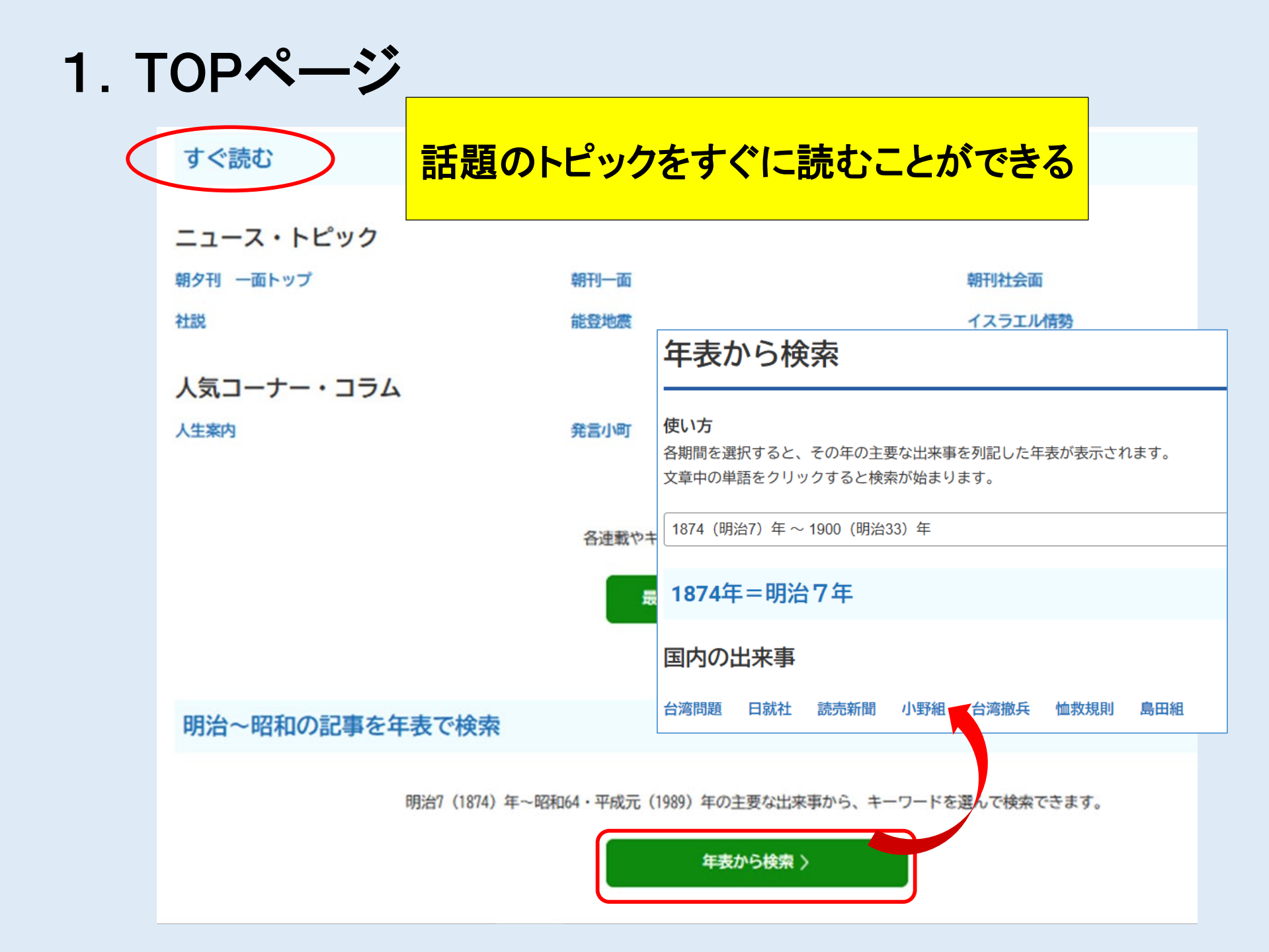

#### 2. 検索画面

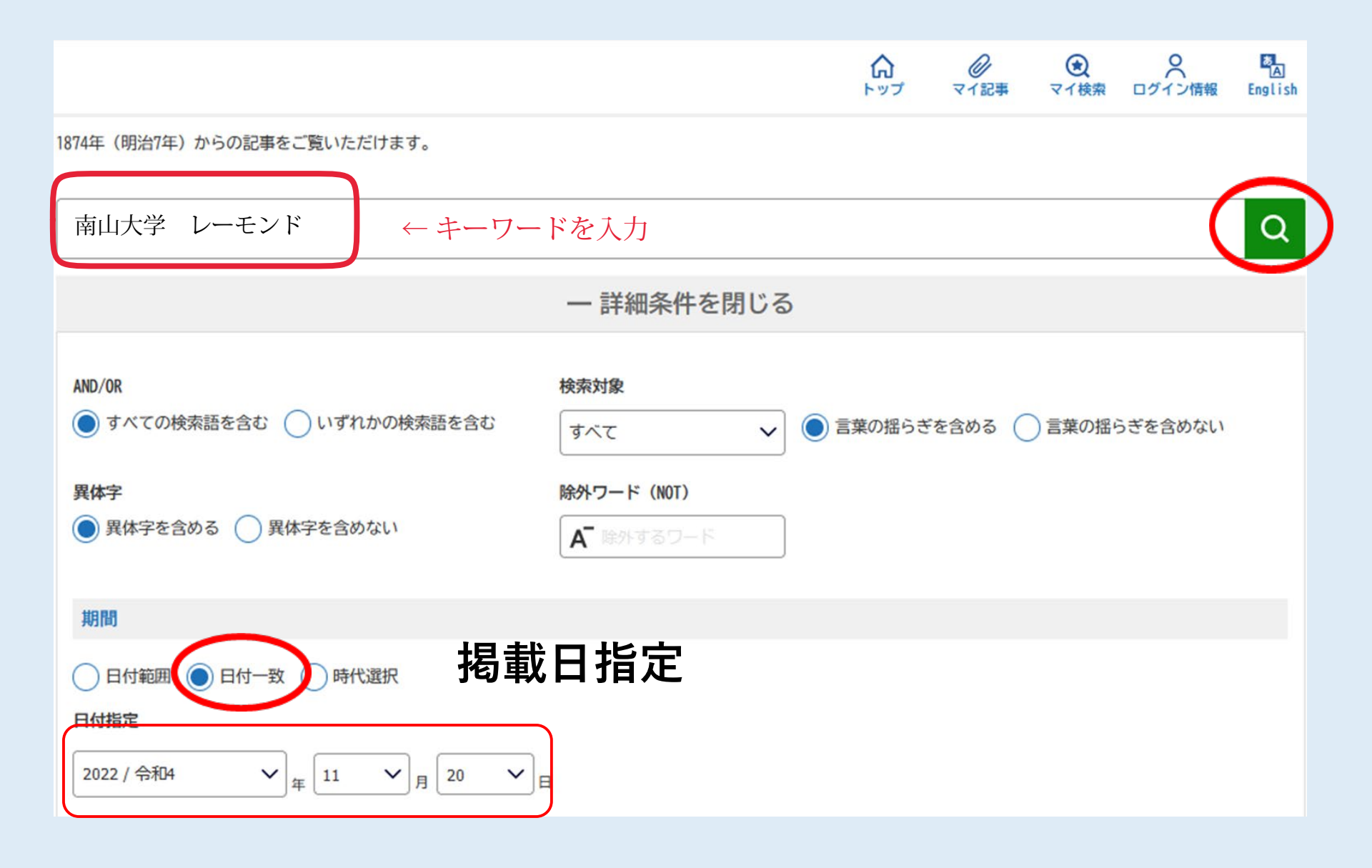

### 2. 検索画面

| 特殊指定                                             |                                    |                              |         |
|--------------------------------------------------|------------------------------------|------------------------------|---------|
| <b>繰り返し</b><br>指定なし<br>平成・令和の記事のみ                | <b>面名</b><br>Q 面名を入力<br>平成・令和の記事のみ | その他<br>広告記事<br>明治・大正・昭和の記事のみ |         |
| ● 発行形態選択                                         | トップ記事                              | 連載名・その他                      |         |
| 朝刊 夕刊 号外 別刷                                      | トップ記事のみ選択                          | Q 連載名を入力                     |         |
|                                                  |                                    | 写真付き記事 図・表がある記事              |         |
|                                                  |                                    |                              |         |
|                                                  |                                    |                              | 選択を解除する |
| 地域派が地域など版                                        | 「「「」「」「」「」「」「」」                    |                              |         |
| 全国版は地域版を除いたすべてのページです。<br>地域版は各都道府県の地域ニュースのページです。 |                                    |                              |         |
| 全国版 地域版                                          |                                    |                              |         |
| 各地域版                                             |                                    |                              |         |
| ************************************             | に選択                                |                              |         |

## 3. 検索結果(記事一覧)画面

| 詳細をとじる ◀     | 読売新聞 検索結果                                                                                                    |
|--------------|----------------------------------------------------------------------------------------------------|
| 条件で絞り込む -    |                                                                                                    |
| 検索語 -        | 1,164# (1-1                                                                                                    |
| 南山大学 Q       | 見出しをクリックすると                                                                                                    |
| AND/OR       | テキスト形式で表示される                                                                                                    |
| ●すべての検索語を含む  |                                                                                                    |
| ○いずれかの検索語を含む |                                                                                                    |
| 検索対象         | In 1 @ VIRPRITS                                                                                                    |
| স্পদ্র 🗸     | 【令和6年】2024.1.17(水) 愛知 中部範刊 名市内 25頁 491                                                                                   |
| ●言葉の揺らぎを含める  | 能登地震 受験料や授業料 免除・減額 南山大や中部大など=愛知                                                                                          |
| ○言葉の揺らぎを含めない | 大学受験シーズンが本格化する中、能豊半島地震で被災した受験生に対して、県内の大学が支援する動きが広がっている。入学検<br>定料や授業料などを減免するほか、例年、石川県内に設けている入試会場を今年も設置し、受験の機会を失わせないようにする。 |
| 異体字          | 2                                                                                                    |
| ●異体字を含める     | ■▲ 紙面仝休が表示される                                                                                                    |
| ●異体字を含めない    | 小山主体がなかられる                                                                                                    |
| 除外ワード (NOT)  | 6.2 Q Q + 12₽18873                                                                                                    |
| A ##730-F    | (DRO+) ALL (L(1)+) XN PERT XNL AR NX+                                                                                    |
|              | 早川正一氏(南山大名誉教授)死去=愛知                                                                                                    |
| 期間 +         |                                                                                                    |
| 特殊指定 +       | 記事の切り扱さが衣示される                                                                                                    |
| 発行形態 +       |                                                                                                    |
| トップ記事 +      | 8.3 A 74228473                                                                                                    |
| 達載名・その他 +    | 【令和5年】2023.12.4(月) 愛短 中部範刊 三同 27頁 319文字                                                                                  |

## テキスト形式

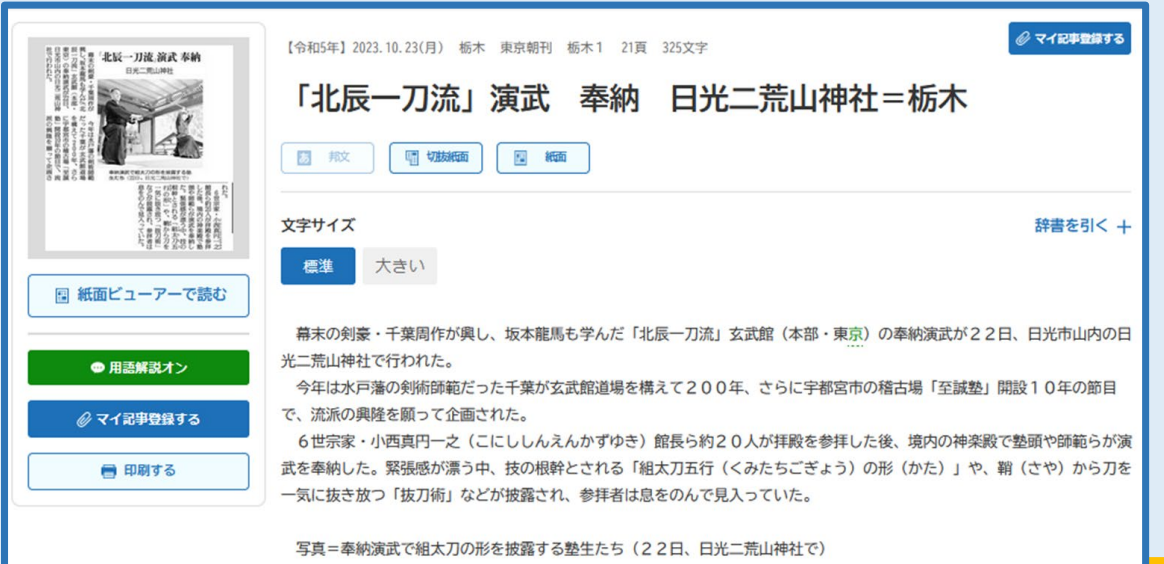

## 紙面画像

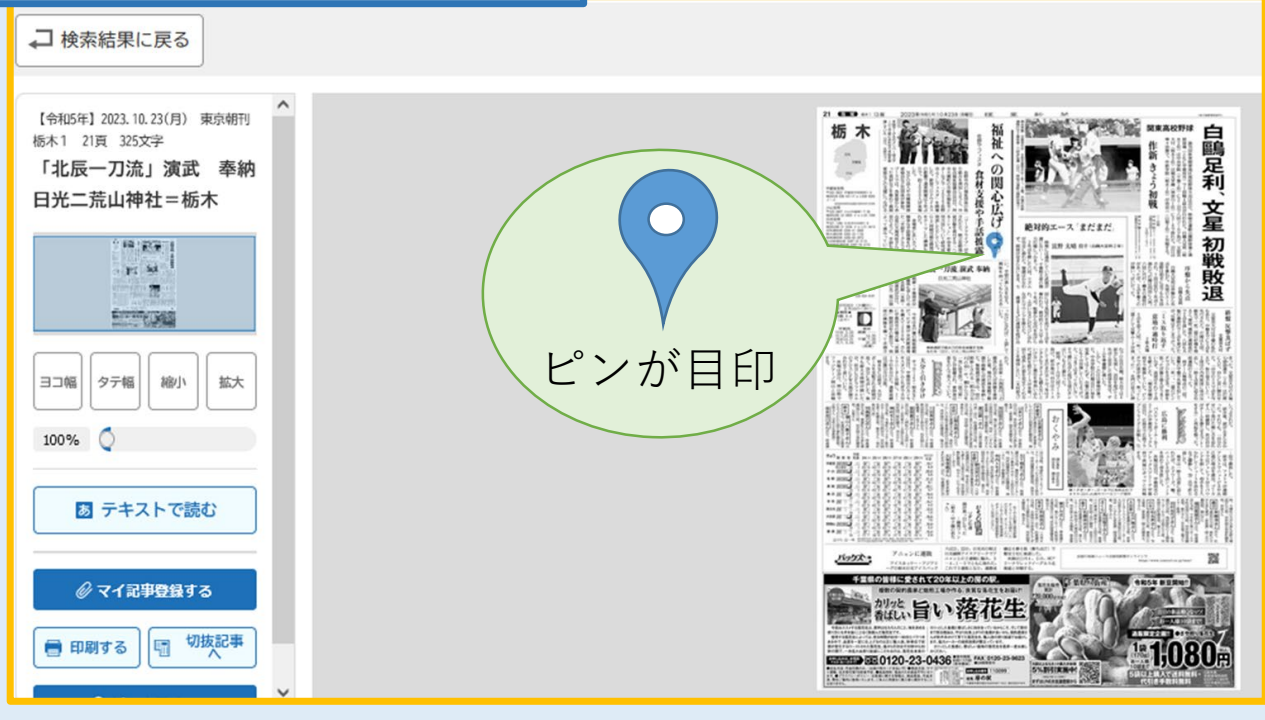

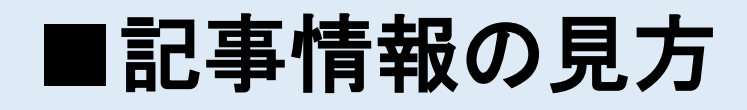

見出し上部にこの記事を引用するときには 欠かせない情報が書かれています

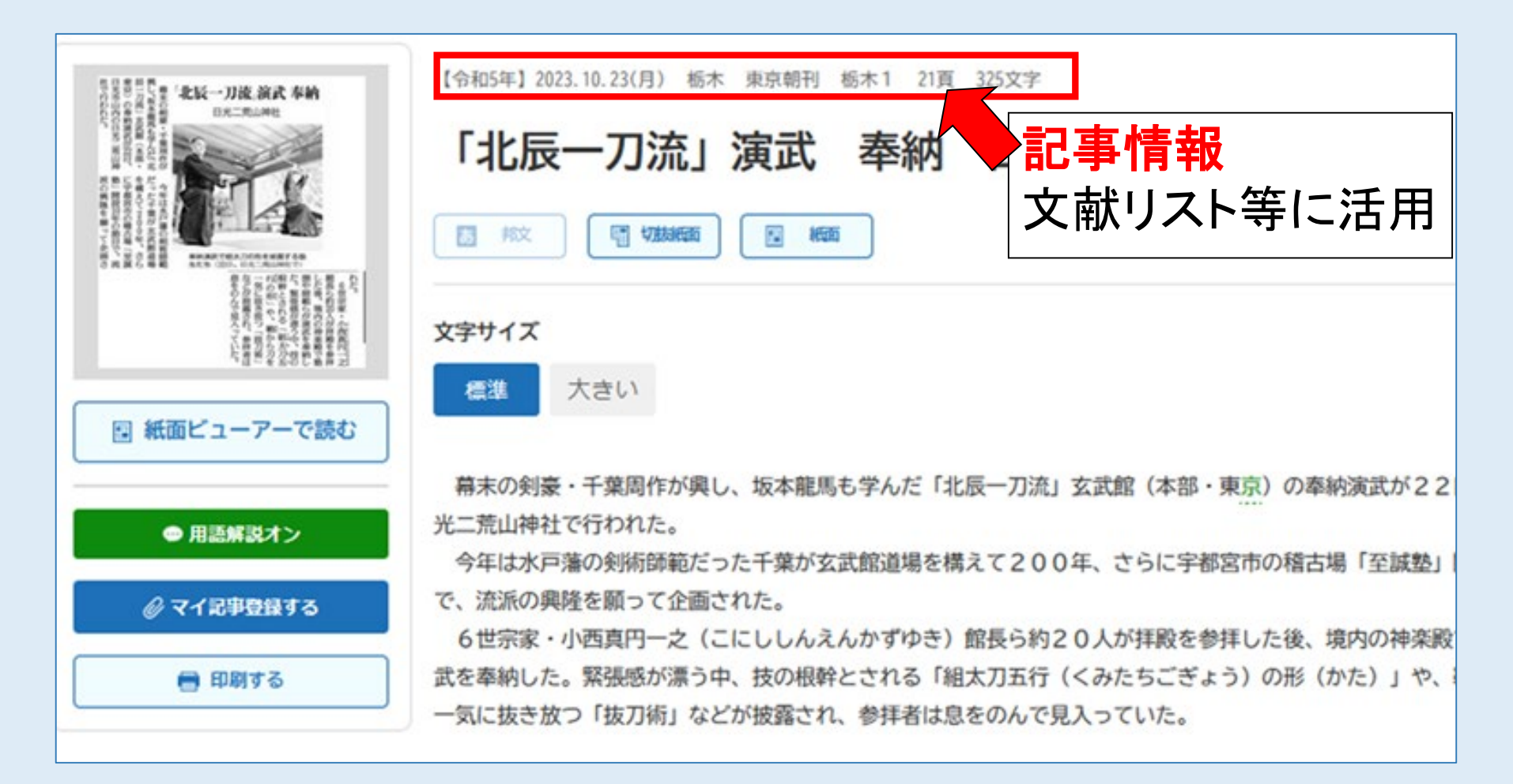

■困った時は…

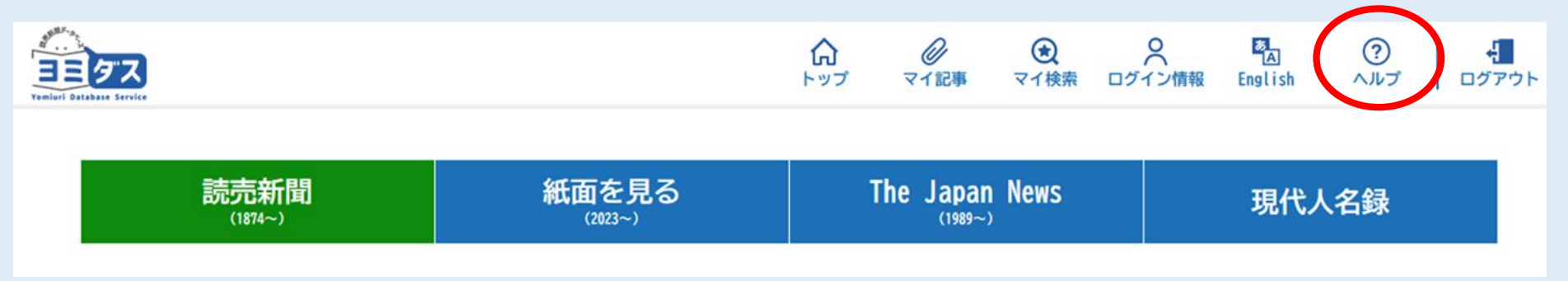

ページTOP へ

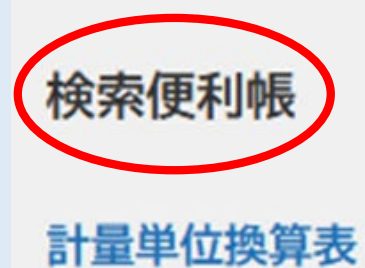

歴代内閣一覧

年表から検索

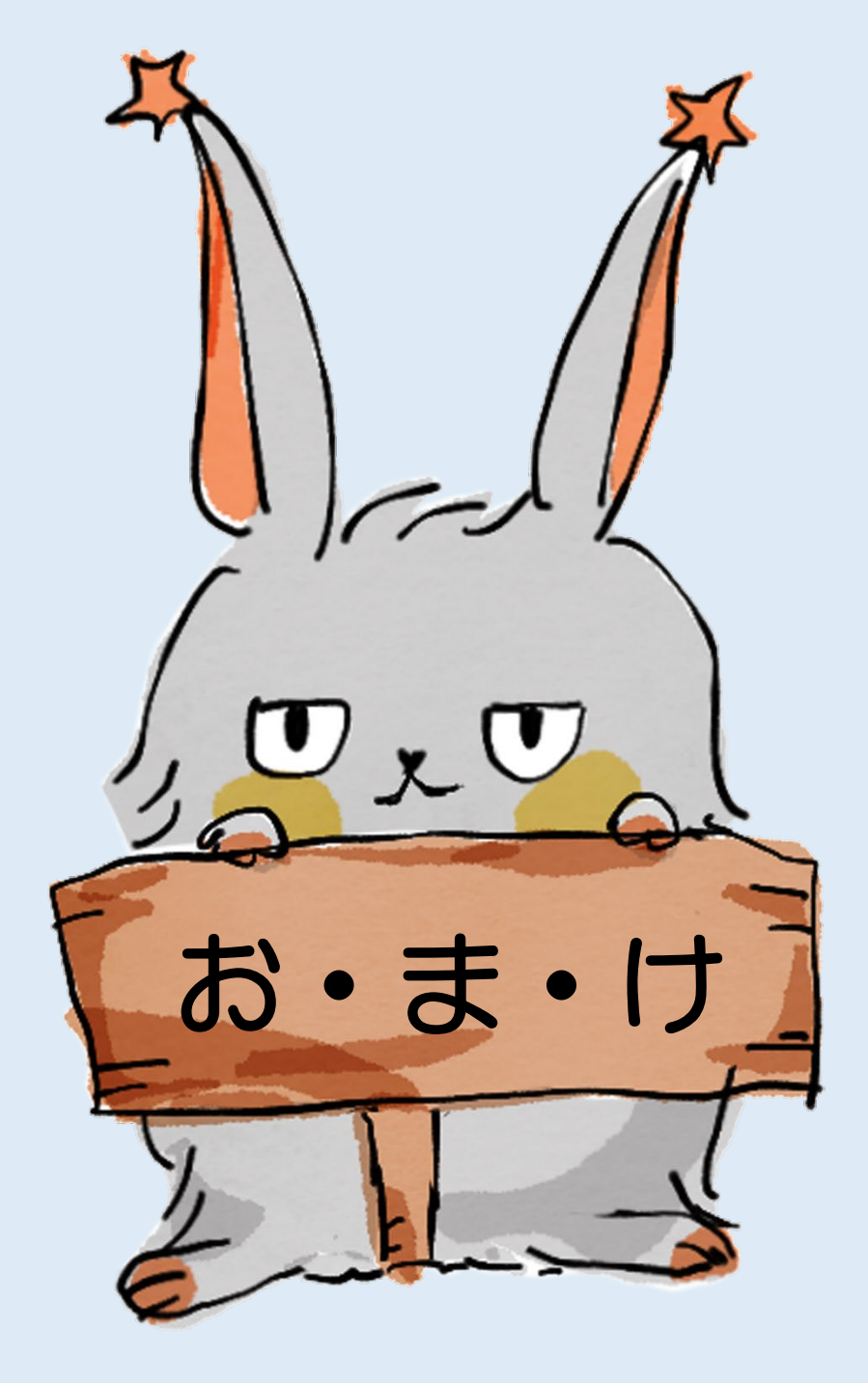

# The Japan Newsを読む①

#### ※The Japan News1989年以降の記事のテキストデータ 2011年8月以降の主要記事は**邦文記事へリンク**

#### タブを切り替える

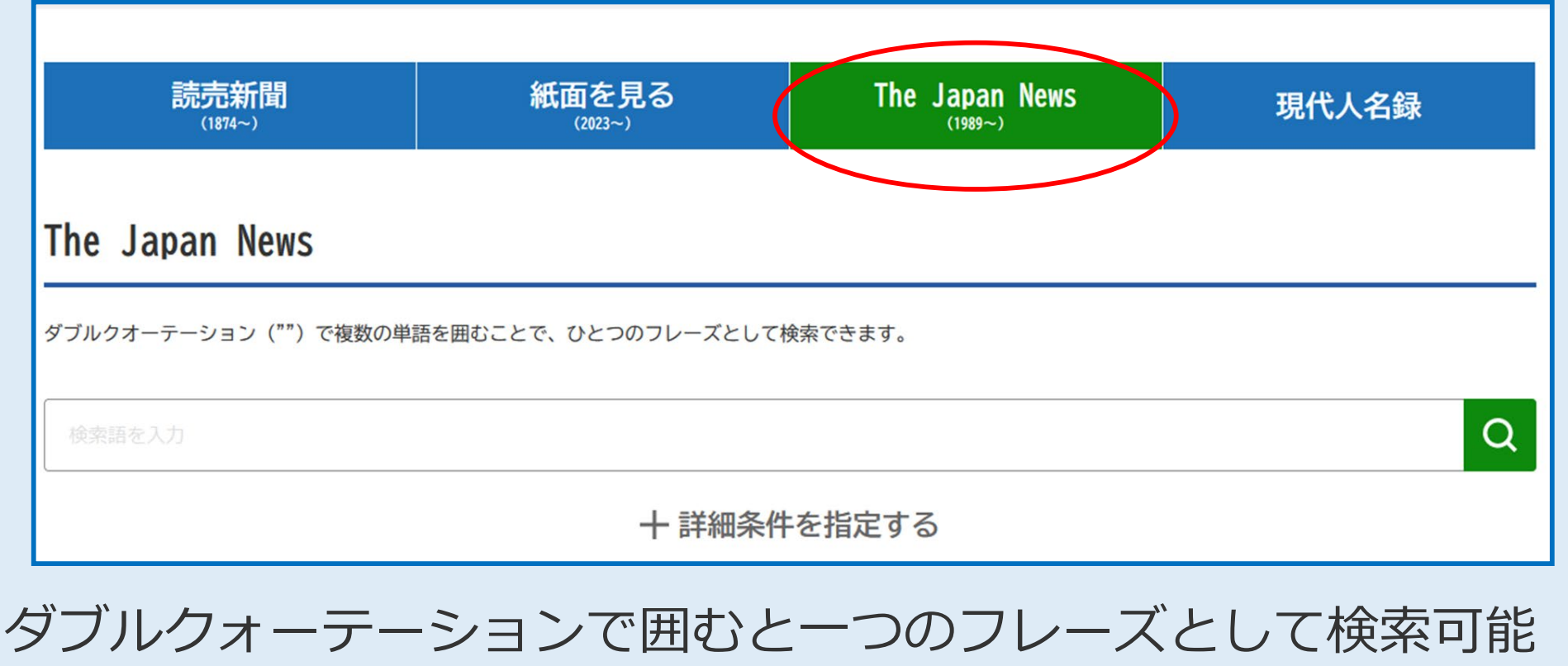

(例) "global warming"

#### The Japan Newsを読む② TOPページ→すぐ読む お薦め連載の「The Japan News」一覧から

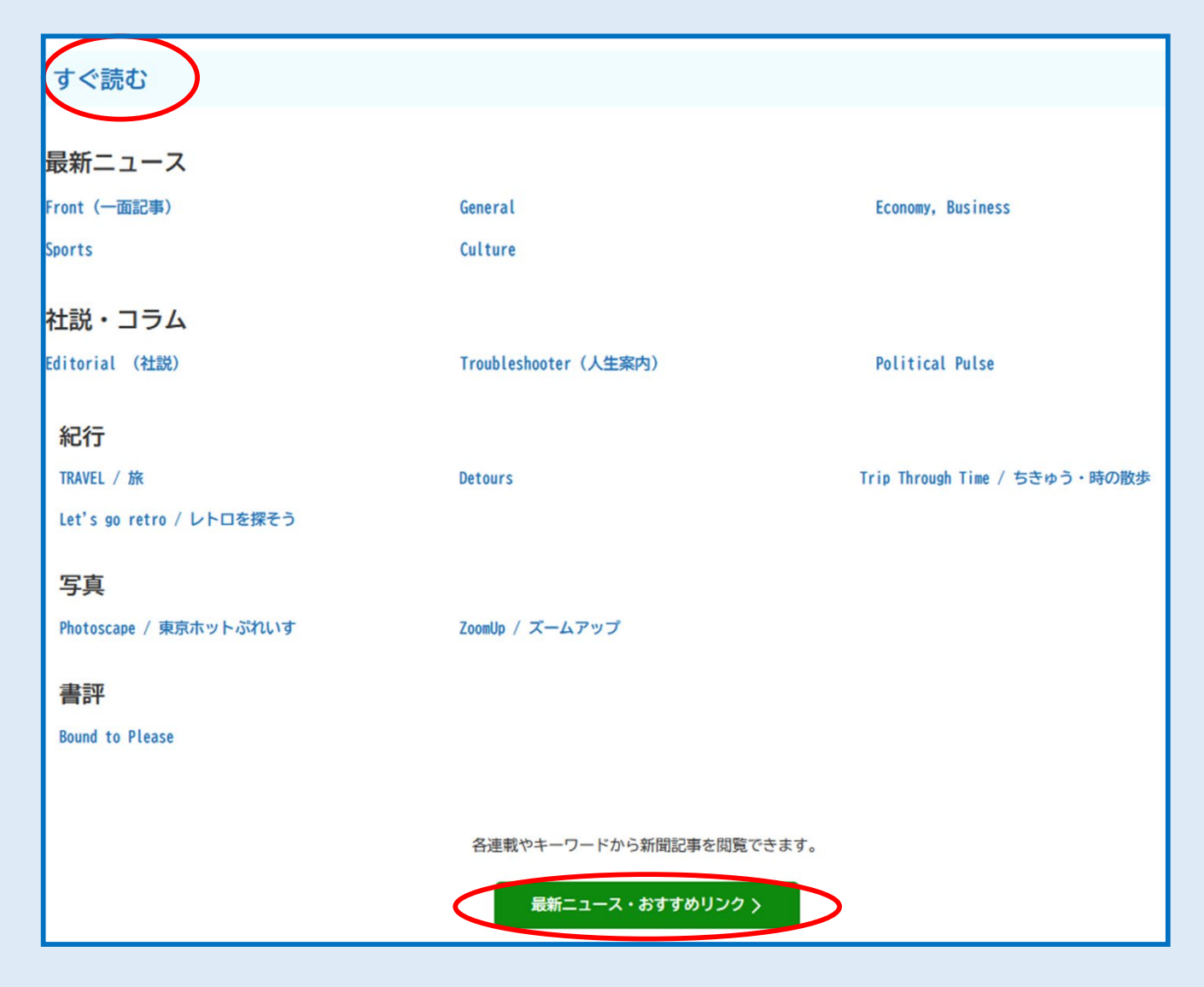

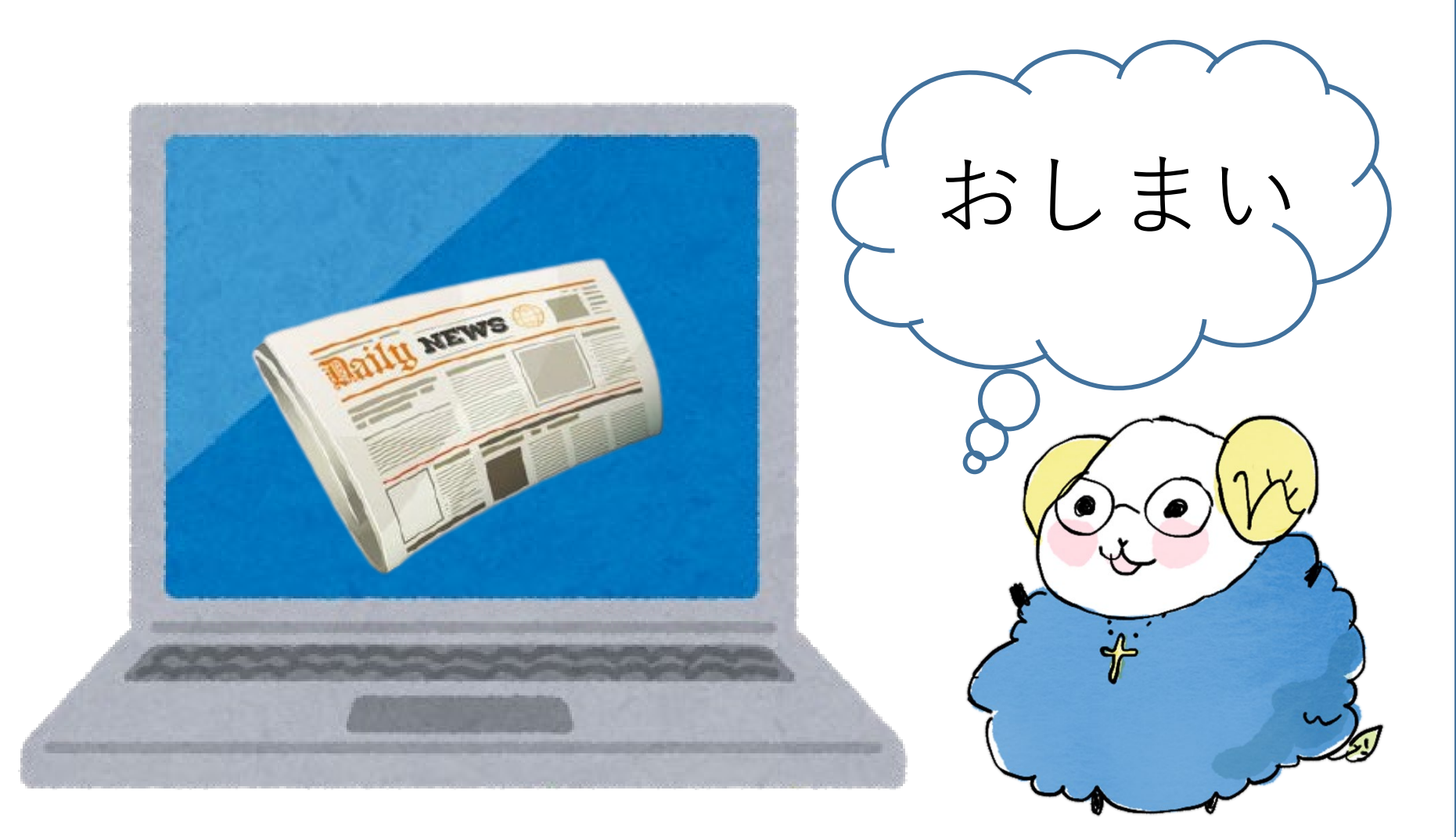

新聞データベースのアクセス数は少ないので、 使い終わったら必ずログアウトするようにしましょう。